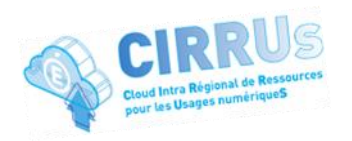

## Découverte du cloud académique CIRRUs

**CIRRUs, le Cloud Académique** (dans les nuages ou cloud) est la solution sécurisée de **stockage en ligne collaboratif** de l'académie de Clermont-Ferrand pour sauvegarder et partager ses documents professionnels de telle sorte qu'ils soient accessibles depuis n'importe quel appareil connecté à Internet (ordinateur, tablette, smartphone).

Avec la **synchronisation**, vos documents sont recopiés sur tous vos appareils synchronisés et sur un serveur académique. Ils sont donc à plusieurs endroits, et vous y accédez en local sur votre ordinateur, de manière rapide et sans connexion obligatoire à Internet.

CIRRUs est collaboratif car il offre des services autour de l'usage des documents :

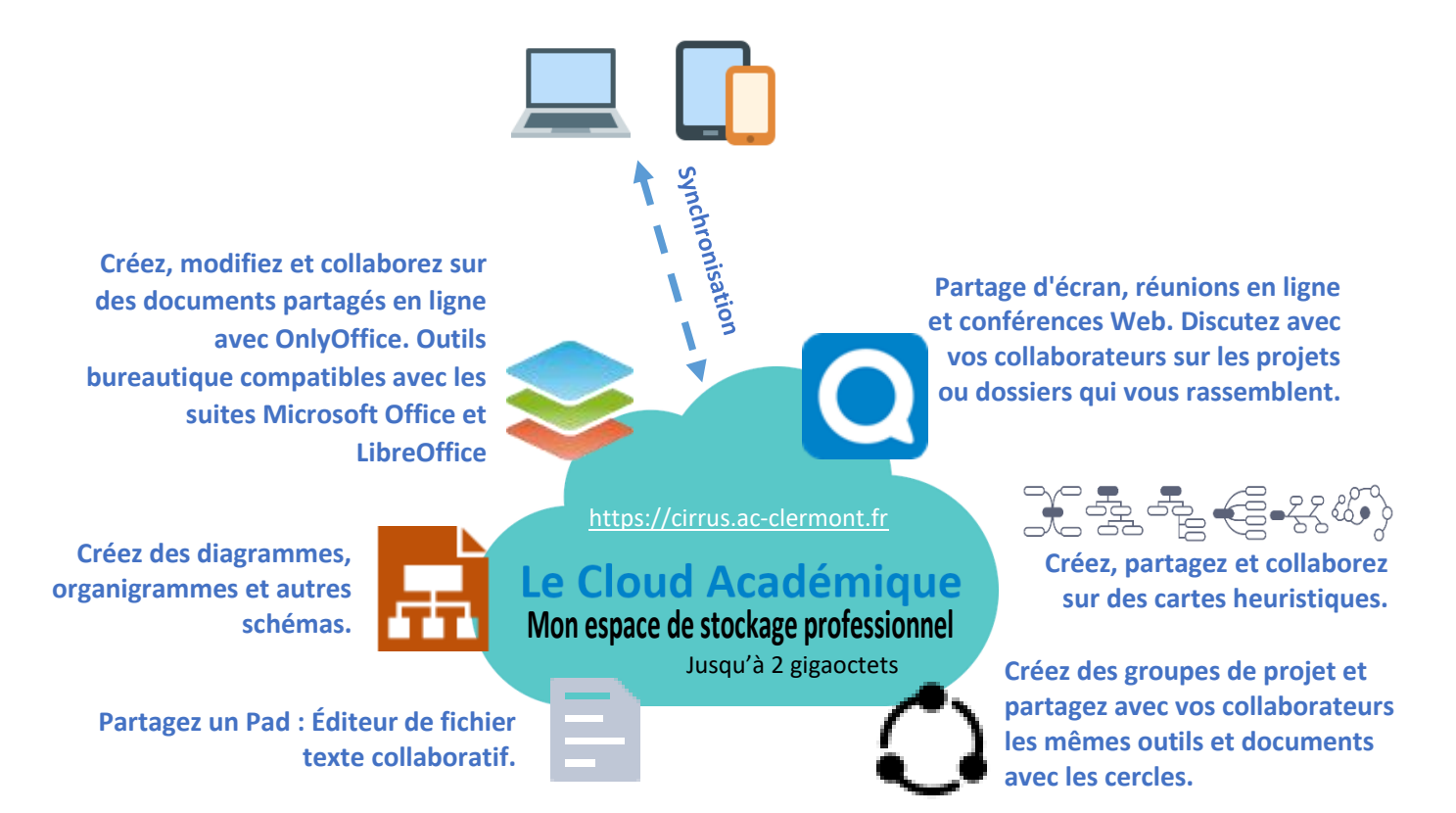

## Je me connecte à CIRRUs

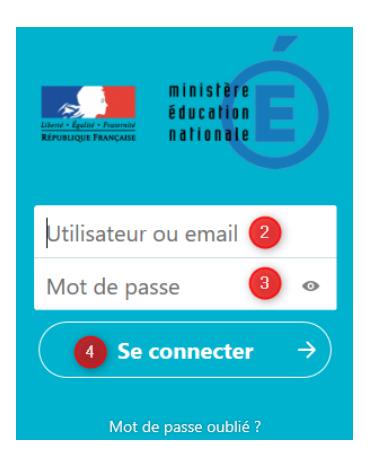

DANE

I.

académie Clermont-Ferrand

## https://cirrus.ac-clermont.fr

- Saisir votre identifiant ou mél académique
- Saisir votre mot de passe académique
- Cliquer sur le bouton « Se connecter »

*Si j'ai oublié ou perdu mon mot de passe, je clique sur le lien adéquat et suis les instructions pour le réinitialiser.* 

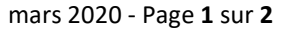

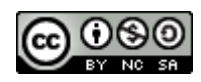

## II. J'accède à l'interface de CIRRUs

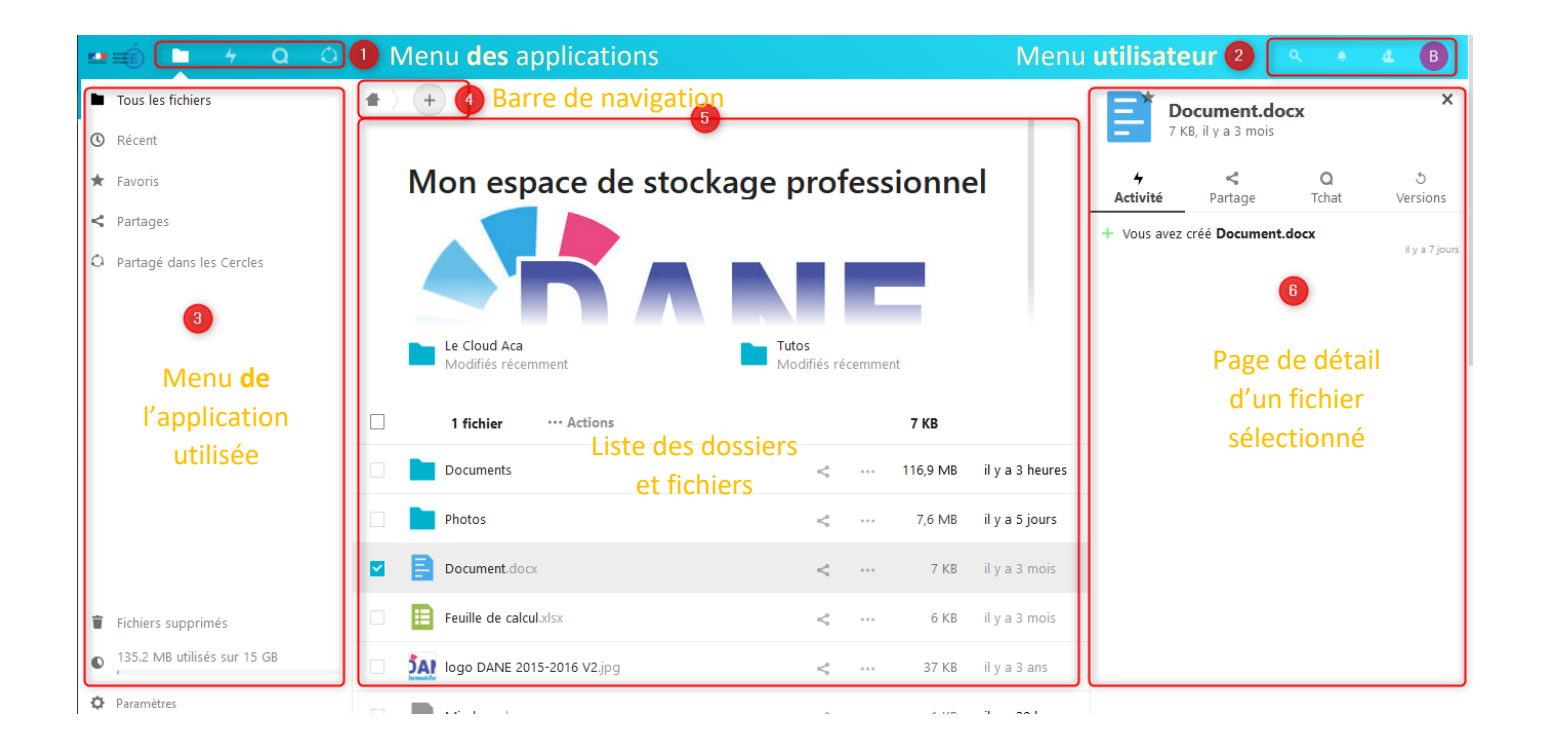

- Menu principal avec l'accès aux services du Cloud Académique : fichiers , activités , discussions texte et audio ou visioconférence , cercles de projet .
- 2 Menu utilisateur, avec zone de recherche de fichiers  $\bigcirc$ , avec des notifications  $\clubsuit$ , l'accès aux contacts  $\overset{4}{\longrightarrow}$  et aux réglages personnels .
- Menu de l'application utilisée, ici « Fichiers », qui fournit des raccourcis de navigation dans les fichiers, l'accès à la corbeille et aux réglages de cette application.
- Liste des dossiers et fichiers du dossier sélectionné (ici le dossier racine -), avec les indictions de partage, la taille des dossiers et fichiers et le temps écoulé depuis leur dernière modification.
  - Bloc de détails d'un fichier ou dossier sélectionné, comprenant les **informations de partage** et un **historique des versions pour les fichiers**.

Lorsque j'ai terminé, je n'oublie pas de me déconnecter de CIRRUs mon cloud académique

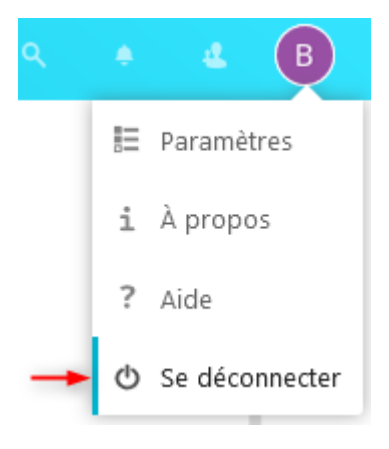

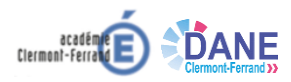

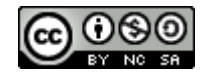